# **About Grids**

05/16/2025 9:14 am CDT

## Overview

In ServiceMinder, a **Grid** refers to an interactive, spreadsheet-style list used to display and manage large sets of data. Grids allow you to quickly sort, filter, and take action on items—such as launching an email campaign, tagging contacts, or generating proposals.

You'll find Grids across many parts of the system, but these are the most frequently used:

- Contacts Grid
- Appointments Grid
- Proposals Grid
- Invoices Grid

All grids share a set of core features for customization, filtering, and bulk actions. This guide walks through the common tools available across all grids, so you can work more efficiently.

#### This article will review:

- Settings and Navigation
- Universal Grid Features
- Actions Menu
- Saving Views
- FAQs

### **Settings and Navigation**

The Contacts and Appointments grids can be accessed directly from the top navigation bar.

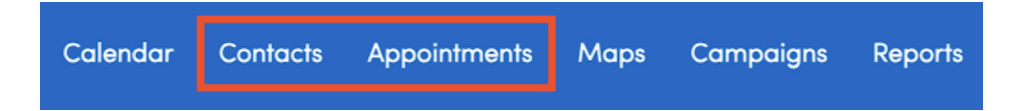

The Snapshots section of the left-side navigation menu will take you to filtered versions of the **Appointments**, **Proposals** and **Invoices** grids.

| Snapshots           |         |  |  |  |  |
|---------------------|---------|--|--|--|--|
| Pulse               |         |  |  |  |  |
| At a Glance         |         |  |  |  |  |
| Open Invoices       | 35      |  |  |  |  |
| Unapproved Invo     | bices 4 |  |  |  |  |
| Projects            | 31      |  |  |  |  |
| Accepted Propos     | als 8   |  |  |  |  |
| Open Proposals 0    |         |  |  |  |  |
| Backlog \$1,000 / 2 |         |  |  |  |  |
| Expiring Service    | 3       |  |  |  |  |

Each grid has corresponding permissions for users. You can **Grant** or **Deny** a User these permissions by going to **Control Panel > Users > Edit >** select the **Permissions** tab. This is an example of the available permissions for the Appointments Grid.

| -                         | -                                                  |
|---------------------------|----------------------------------------------------|
| Grant                     | <ul> <li>Deny</li> </ul>                           |
| Grant                     | <ul> <li>Deny</li> </ul>                           |
| <ul> <li>Grant</li> </ul> | ODeny                                              |
| Grant                     | <ul> <li>Deny</li> </ul>                           |
| <ul> <li>Grant</li> </ul> | ODeny                                              |
| <ul> <li>Grant</li> </ul> | ODeny                                              |
|                           | Grant<br>Grant<br>Grant<br>Grant<br>Grant<br>Grant |

# **Universal Grid Features**

### **Column Customization**

- Drag & Drop: Rearrange columns by dragging headers to your preferred position.
- Resize Columns: Hover between columns and drag left or right to adjust width.
- **Fix Columns**: Right-click on a column header to "Fix" it to the left or right side of the grid—ideal for keeping key info visible while scrolling.

| Contac | ts              |             |                     |                  |        |       |     |             |          | Fil | ter Upload  |            | *    | Actions ¥ |
|--------|-----------------|-------------|---------------------|------------------|--------|-------|-----|-------------|----------|-----|-------------|------------|------|-----------|
| 50 •   |                 |             |                     |                  |        |       |     |             |          |     | Page 1 of 1 | (37 items) | < 1  | of 1 >    |
| Add    | Name 🗕          | Phone       | Email               | Service Address  | City   | State | Zip | Community   | Category | Та  | Channel     | Campaign   | API  | Key Ov    |
|        | Q               | Q           | =                   | Q,               | Q      | Q,    | Q   | Q           | Q,       |     | Q           |            | Q    | Q         |
| Edit   | Albert Einstein | (000) 00    | eequalsmcquared     | 4613 Some St     | Brem   | WA    | 98  |             | Prospect |     | Referral    |            | Onli | ne _      |
| Edit   | Anna Arendelle  | (123) 123-1 | annawaitwhat@are    | 211 Bella Cima   | Austin | TX    | 78  | Costa Bella | Customer |     | Referral    |            |      |           |
| Edit   | Arthur Dent     | (333) 333   | arthurd@hitchhiker  | 5836 Westslo     | Austin | TX    | 78  | Cat Mount   | Customer |     | Internet    |            |      |           |
| Edit   | Barb Dwyer      | (444) 444   | barbara@fakeemail   | 1640 Riversid    | Austin | TX    | 787 | East River  | Customer |     | Referral    |            |      |           |
| Edit   | Bella Notte     | (888) 888   | beautifulnight@fak  | 4222 Clinton     | Austin | TX    | 78  | Downtow     | Customer | Ex  | Referral    |            |      |           |
| Edit   | Billy Kidd      | (987) 654   | billythekidd@testin | 11813 Shimmer    | Austin | TX    | 787 | Onion Cre   | Customer |     | Referral    |            |      |           |
| < Edit | Bob Geiger      | (000) 00    | kamerona@service_   | 1648 Some St.    | Plano  | TX    | 75  |             | Customer |     | Referral    |            | Onli | ne _      |
| Edit   | Bob Smith       | (222) 333   | anotherfakeemail@   | 7213 Poulain Dr  | Austin | TX    | 78  |             | Customer | Ex  | Referral    |            |      | Kat       |
| Edit   | Brighton Early  | (999) 999   | brightonearly@fake  | 17 Cherry Tree   | Austin | TX    | 123 |             | Customer |     | Referral    |            |      |           |
| Edit   | Brooke Trout    | (656) 565   | brooketrout@fakee   | 186 Fleet Street | Austin | TX    | 787 | Bauerle R   | Customer |     | Referral    |            |      |           |
| Edit   | Butch Cassidy   | (123) 456   | butchcassidy@testi  | 108 Piazza Vet   | Austin | TX    | 78  | Bella Mont  | Prospect |     | Referral    |            |      |           |
| Edit   | Carrie Bradshaw | (555) 555   | sexandthecity@bra   | 24522 E Davi     | Aurora | co    | 80  | Tallyn's Re | Customer | Bl  | Internet    |            |      |           |

### **Column Sorting**

- Click any column header to sort:
  - First click = ascending order
  - Second click = descending order
  - Right click = choose sort order
- A small arrow in the column header shows the sort direction.

| Invoices     |               |          |        |        |                            |    |            |            | Filter      | Open      | Paid Unapproved | ) 🔳 🛓       | Action | ŧΨ  |
|--------------|---------------|----------|--------|--------|----------------------------|----|------------|------------|-------------|-----------|-----------------|-------------|--------|-----|
| 25 •         |               |          |        |        |                            |    |            |            |             |           | Page 1 of 2 (2  | ?7 items) < | 1 of 2 | >   |
|              | Number        | Date     | Age (D | Status | Service                    |    | Sybtotal   | Total      | Balance Due | Date Paid | Name            | Address     | City   | Zip |
|              | Q             | ۹ 🖬      |        |        | Q.                         | Q, |            | Q          | Q           | ۹ 🖬       | Q.              | Q,          | Q,     | Q,  |
| Pay   Resend | 138621        | 10/3/2   | 190    | Open   | Initial Service (one time) |    | \$408.00   | \$408.00   | \$208.00    |           | Dennis Mitchell | 2251 Pine   | Aus    | 78  |
| Pay   Resend | 13862149      | 10/7/2   | 186    | Open   | Test Service               |    | \$1,000.00 | \$1,000.00 | \$500.00    |           | Bella Notte     | 4222 Clint  | Aus    | 78  |
| Pay   Resend | 138621        | 10/22/   | 171    | Open   | Test Service               |    | \$4,257.00 | \$4,257.00 | \$4,257.00  |           | Justin Thyme    | 221 Baker   | Aus    | 78  |
| Pay   Resend | 138621        | 10/29/   | 164    | Open   | Test Service               |    | \$4,257.00 | \$4,257.00 | \$4,257.00  |           | Justin Thyme    | 221 Baker   | Aus    | 78  |
| Pay   Resend | <u>138621</u> | 2/21/2_  | 49     | Open   | Step 1                     |    | \$400.00   | \$400.00   | \$200.00    |           | Jane Doe        | 7213 Jume   | Aus    | 78  |
| Pay   Resend | 138621        | 2/25/2_  | 45     | Open   | Test Service               |    | \$51.78    | \$51.78    | \$51.78     |           | Brooke Trout    | 186 Fleet S | Aus    | 78  |
| 2ay   Resend | 138621        | 2/25/2_  | 45     | Open   | Test Service               |    | \$1,000.00 | \$1,000.00 | \$1,000.00  |           | Fred Rogers     | 4802 E 5t   | Aus    | 78  |
|              | 138621        | 3/11/20_ | 31     | Open   | Test Service               |    | (\$100.00) | (\$100.00) | (\$100.00)  |           | Fred Rogers     | 4802 E 5t   | Aus    | 78  |
| Pay   Resend | BI01236       | 3/20/2   | 22     | Open   | Test Service               |    | \$1,000.00 | \$1,000.00 | \$1,000.00  |           | Elsa Arendelle  | 110 Sender  | Lak    | 78  |
| Pay   Resend | BIO1237       | 3/27/2   | 15     | Open   | Test Service               |    | \$700.00   | \$700.00   | \$700.00    |           | Fred Rogers     | 4802 E 5t   | Aus    | 78  |
| Pay   Resend | BI01238       | 4/2/20   | 9      | Open   | Test Service               |    | \$900.00   | \$900.00   | \$900.00    |           | Bob Smith       | 7213 Poulai | Aus    | 78  |
| Pay   Resend | BI01239       | 4/2/20   | 9      | Open   | Test Service               |    | \$1,000.00 | \$1,000.00 | \$1,000.00  |           | Bob Smith       | 7213 Poulai | Aus    | 78  |

### **Filtering Options**

- Search Bar: Any column that has a magnifying glass icon below the header has search capabilities. Start typing in the search field to filter results quickly.
- Magnifying Glass: Click directly on the magnifying glass to open advanced filtering (options vary by column).
- Calendar Icon: Filter the Date column by a specific date range by clicking on the calendar icon.

| 25 -                        |           |        |                 |              |            |         |            |               |             | Page 1 of 1 (8 ite      | ims) < | 1 of 1 >    |
|-----------------------------|-----------|--------|-----------------|--------------|------------|---------|------------|---------------|-------------|-------------------------|--------|-------------|
| Actions                     | Date -    | Status | Name            | Service      | Subtotal   | Тах     | Total      | Accepted Date | Options     | Title                   | Visits | Dur         |
|                             | ۹ 🖬       |        | Q,              | Q.           | >          | Q,      | Q          | ۹ 🖬           |             | Q                       | Q,     | Q           |
| Q   Edit   Schedule   Print | 4/9/2025  | Open   | Gale Forcewind  | Test Service | \$1,000.00 | \$86.30 | \$1,086.30 |               |             | Perfect Proposal        |        | 1 hour 30   |
| Q   Edit   Schedule   Print | 3/3/2025  | Open   | Fred Rogers     | Test Service | \$700.00   | \$60.41 | \$760.41   |               | Option A    | Portfolio Demo Proposal |        | 1 hour 20 i |
| Q   Edit   Schedule   Print | 2/13/2025 | Open   | Brooke Trout    | Test Service | \$1,275.00 | \$0.00  | \$1,275.00 |               |             | Example Template        |        | 1 hour 50 i |
| Q   Edit   Schedule   Print | 2/13/2025 | Open   | Justin Thyme    | Test Service | \$1,275.00 | \$51.00 | \$1,326.00 |               |             | Example Template        |        | 1 hour 50 i |
| Q   Edit   Schedule   Print | 2/13/2025 | Open   | Brooke Trout    | Test Service | \$1,275.00 | \$0.00  | \$1,275.00 |               |             | Example Template        |        | 1 hour 50 r |
| Q   Edit   Schedule   Print | 2/13/2025 | Open   | Stacey Fakename | Test Service | \$1,275.00 | \$0.00  | \$1,275.00 |               |             | Example Template        |        | 1 hour 50   |
| Q   Edit   Schedule   Print | 2/13/2025 | Open   | Anna Arendelle  | Test Service | \$700.00   | \$0.00  | \$700.00   |               | TEST OPTIO_ |                         |        | 1 hour 20 i |
| Q   Edit   Schedule   Print | 2/13/2025 | Open   | Ken Tucky       | Test Service | \$600.00   | \$0.00  | \$600.00   |               |             | Example Template        |        | 1           |
|                             |           |        |                 |              | \$8,100.00 |         |            |               |             |                         |        |             |

- Filter Builder: Click the Filter button at the top of the page to build a custom combination of filters.
  - To add more terms, click **Add** and choose from the dropdown list of terms. Click the **X** on the term to remove it from the set.

| Appoint | ments                     |           |           |                  |                        | Filter Al U         | pcoming  | Progress | Last Backlog            | Actions 🔻            |
|---------|---------------------------|-----------|-----------|------------------|------------------------|---------------------|----------|----------|-------------------------|----------------------|
| 25 •    |                           |           |           |                  |                        |                     |          | P        | age 1 of 10 (244 items) | < 1 of 10 >          |
| Actions | Scheduled Start           | Status    | Tentative | First Available? | Duration               | Service             | Total    | Invoice  | Name                    | Address              |
|         | ۵. 🖬                      |           | (All) 👻   | (All) -          | Q                      | Q.                  | Q,       | Q        | Q                       |                      |
| Edit    | a 2/29/2024 8:00a         | Completed |           |                  | 8 hours / Man: 8 hours | Installation        | \$0.00   |          | Stacey Fakename         | 5678 Main Street     |
| Edit    | ■ <u>3/1/2024 8:00a</u>   | Completed |           |                  | 30 mins                | Monthly Maintenance | \$405.00 | 138622   | Barb Dwyer              | 1640 Riverside Drive |
| Edit    | 3/14/2024 8:00a           | Completed |           |                  | 30 mins                | Monthly Maintenance | \$0.00   | 138623   | Stacey Fakename         | 5678 Main Street     |
| Edit    | ■.3/15/2024 6:00a         | Completed |           |                  | 30 mins                | Monthly Maintenance | \$450.00 |          | John Doe                | 1234 Easy Street     |
| Edit    | 3/22/2024 8:00a           | Completed |           |                  | 4 hours                | Repair Service      | \$0.00   |          | D.S. Example            | 1234 Main Street     |
| Edit    | ■ <u>3/22/2024 12:00p</u> | Completed |           |                  | 30 mins                | Repair Service      | \$0.00   |          | D.S. Example            | 1234 Main Street     |
| C Edit  | 3/23/2024 8:00a           | Completed |           |                  | 4 hours                | Repair Service      | \$350.00 | 138624   | D.S. Example            | 1234 Main Street     |
| Edit    | 3/23/2024 12:00p          | Completed |           |                  | 30 mins                | Repair Service      | \$350.00 | 138627   | D.S. Example            | 1234 Main Street     |
| Edit    | ■.3/26/2024 9:00a         | Completed |           |                  | 8 hours / Man: 8 hours | Bathroom Install    | \$520.00 | 1386210  | John Doe                | 1234 Easy Street     |
| Edit    | <b>3/27/2024 8:00a</b>    | Completed |           |                  | 30 mins                | Test Service        | \$0.00   | 138628   | Stacey Fakename         | 5678 Main Street     |
| Edit    | 3/27/2024 8:00a           | Completed |           |                  | 30 mins                | Test Service        | \$0.00   | 138629   | Barb Dwyer              | 1640 Riverside Drive |
| Edit    | 4/3/2024 6:00a            | Completed |           |                  | 30 mins                | Monthly Maintenance | \$450.00 |          | Barb Dwyer              | 1640 Riverside Drive |

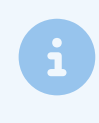

Each filter condition is combined using **AND** logic, meaning all conditions must be true. However, within a checkbox list (like Tags or Services), multiple selections use **'any of'** or **'none of'** logic—returning results that match at least one (or exclude all) of the selected options

- Custom Filters: Some grids offer a Create Filter link at the bottom for compound filtering:
  - Use the + icon to add multiple conditions
  - Define comparisons like equal, greater than, between, etc.
  - Enter specific values and apply

| Filter Builder | ×         |
|----------------|-----------|
| And            |           |
|                |           |
|                |           |
|                |           |
|                | OK Cancel |

• Column Chooser: Use the Column Chooser in the top-right corner to select which fields to display.

Customize your layout to show only the most relevant data. These settings are remembered per user.

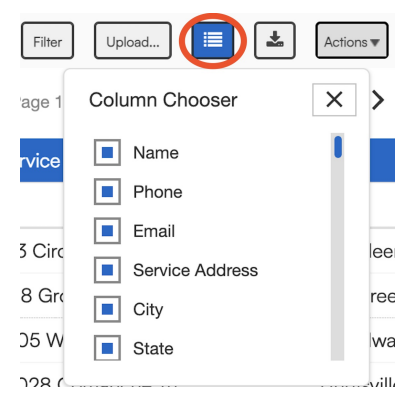

### **Actions Menu**

The **Actions** menu—found at the top right of every grid—gives you powerful tools to apply changes or perform bulk operations on the records currently displayed. The options available will vary depending on which grid you're viewing.

#### Actions Available in All Grids

These core actions are consistent across **Contacts**, **Appointments**, **Proposals**, and **Invoices**:

- Add Tag Apply a tag to all items in the filtered grid.
- Remove Tag Remove a tag from all filtered items.
- Launch Email Campaign Start a targeted Email Campaign using the current filtered results.

#### **Contacts Grid Actions**

- Update Make bulk updates to selected contact records.
- **Schedule** Create appointments for all filtered contacts.
- Print Print the contact list or details.
- Generate Proposals Create proposals for all selected contacts.

#### **Appointments Grid Actions**

- Bump Reschedule appointments to a later date.
- Cancel Cancel multiple appointments at once.
- Count Appointments Get a quick total of how many appointments are in view.
- **Recalculate Durations** Re-run appointment durations if service details have changed.
- Mark Complete Mark all selected appointments as completed.

#### **Proposals Grid Actions**

- Update Edit proposal details in bulk.
- Renew Season Reissue seasonal proposals.
- Generate Generate proposal documents.
- Accept Manually mark proposals as accepted.
- Print Print all proposals currently in view.
- Duplicate Proposals Copy selected proposals to reuse for the same or other contacts.
- Mark Completed Indicate that the proposals have been fulfilled or finalized.

### **Saving Views**

Create a shortcut for a grid that you've organized with specific views. All grids have the option to save "Custom Views" and also to update, by user, the "Default View" so a user or a team can easily access the grid information they find most important.

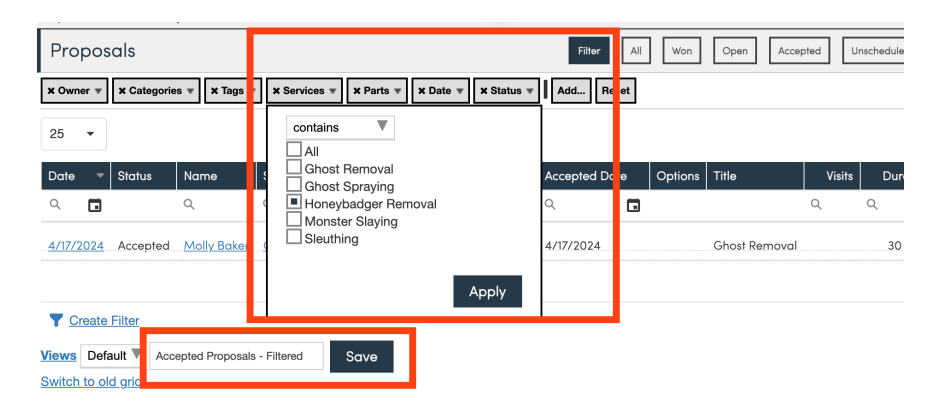

You can create and save as many Views as you would like for Proposals, Contacts, Invoices, and Appointments. Wherever you see the blue Views link, you can use this functionality.

| I | Propos    | als    |                   |                        |            |          |            | file          | Al Won          | Open Accept   | ed Una | cheduled | Projects      | Actions V                       |
|---|-----------|--------|-------------------|------------------------|------------|----------|------------|---------------|-----------------|---------------|--------|----------|---------------|---------------------------------|
|   | X Owner v | × Cate | pories v X Taga v | ¥ Services * X Parts * | x Date v X | Status v | Add_       | Reset         |                 |               |        |          |               |                                 |
|   | 25 •      |        |                   |                        |            |          |            |               |                 |               |        | Page     | 1 of 1 (4 ite | ms) $\langle 1 $ of 1 $\rangle$ |
|   | Date -    | Status | Nome              | Service                | Subtotal   | Так      | Total      | Accepted Date | Options         | Title         | Visits | Duration | Value         | Actions                         |
|   | a, 🖬      |        | 0,                | 0,                     | Q.         | Q,       | Q,         | ۹. 🖬          |                 |               | Q,     | Q,       | Q,            |                                 |
|   | 7/19/2024 | Open   | Dracula 1 (old)   | Ghost Removal          | \$500.00   | \$0.00   | \$500.00   |               |                 | Ghost Removal |        | 30 mins  | \$500.00      | Q   Edit   Schedule   Print     |
|   | 7/19/2024 | Open   | Dracula 1 (old)   | Ghost Removal          | \$500.00   | \$0.00   | \$500.00   |               |                 | Ghost Removal |        | 30 mins  | \$500.00      | Q   Edit   Schedule   Print     |
|   | 7/2/2024  | Open   | Ned Neighborly    | Monster Slaving        | \$1,185.00 | \$0.00   | \$1,185.00 |               |                 | Vampire       |        | 30 mins  | \$1,185.00    | Q   Edit   Schedule   Print     |
| L | 5/31/2024 | Open   | Fred the Gordener | Honeybodger Removal    | \$260.00   | \$0.00   | \$260.00   |               | 5 Year Warranty | Ghost Removal |        | 30 mins  | \$260.00      | Q   Edit   Schedule   Print     |
|   |           |        |                   |                        | \$2,445.00 |          |            |               |                 |               |        |          | \$2,445.00    |                                 |
|   | Y Create  | Filter |                   |                        |            |          |            |               |                 |               |        |          |               |                                 |
| 1 | Views Def | ut     | View name         | Sav                    |            |          |            |               |                 |               |        |          |               |                                 |
|   | _         |        |                   |                        |            |          |            |               |                 |               |        |          |               |                                 |
|   |           |        |                   |                        |            |          |            |               |                 |               |        |          |               |                                 |

You can even Save these views in your Navigation panel for easy access. Click on **Views** and check the **Shortcut** box.

| Manage Views for Proposals |                    |        |          |
|----------------------------|--------------------|--------|----------|
| Action                     | Name               | Shared | Shortcut |
| Reset                      | Default            |        |          |
| Rename   Delete            | Delayed Acceptance |        |          |
| Rename   Delete            | Open Proposals     |        |          |
| Return to Proposals        |                    |        |          |

Then it will appear in your Shortcuts section.

| Shortcuts               |
|-------------------------|
| Add a Contact           |
| Schedule an Appointment |
| My Schedule             |
| Backlog                 |
| Delayed Acceptance      |
| Texting                 |

# FAQs

#### Is there a way to display contacts in alphabetical order?

If you click on the column header "Name", it should sort by alphabetical order by ascending. If you click it a second time it will sort by descending. The arrow indicator on the right side of the column will indicate which setting it is on (up or down arrow).

#### Do custom fields show?

Yes, if you have custom fields attached to your Contacts, they can be displayed on this grid to assist with adding tags, emailing, or sending proposals.

#### When I use filters, will this page remember my settings if I exit the Contacts Grid?

For the top filtering options, yes, the Contacts Grid will remember your prior settings. However, there is a better way of making sure that your specific views are saved. If you look at the bottom of the screen under the Contacts Grid, you will see options for "Views". You can specifically organize everything the way you want it and save it as a "View". You can also edit the "Default" view.